# Small Business VOIP-router Choppy Line bij het maken van een gesprek

### Inhoud

<u>Inleiding</u> <u>Wat kan ik doen als ik een hachelijke lijn krijg terwijl ik een vraag die een Linksys VOIP router</u> <u>gebruikt?</u> <u>Gerelateerde informatie</u>

## **Inleiding**

Dit artikel is één in een serie om te helpen bij het instellen, oplossen en onderhouden van Cisco Small Business-producten.

Q. Wat kan ik doen als ik een hachelijke lijn krijg terwijl ik een vraag stel die een Cisco Small Business VoIP router gebruikt? A.

De Quality of Service (QoS) garandeert een betere service voor typen netwerkverkeer met hoge prioriteit, waarbij sprake kan zijn van veeleisende en realtime toepassingen, zoals internettelefoongesprekken of videoconferencing. Als u een aanpassingslijn krijgt terwijl u een oproep doet met behulp van de WRTP54G, moet u QoS op de router inschakelen en poorten 256 en 512 inschakelen. Voltooi de volgende stappen om de VoIP-poorten op de router in te schakelen:

#### Toegang voor poorten 256 en 512 op een Cisco Small Business VolP-router

#### Stap 1:

Toegang tot de webgebaseerde setup-pagina van de router. Klik hier voor meer informatie.

#### Stap 2:

Wanneer de op web gebaseerde setup-pagina van de router verschijnt, klikt u op **Toepassingen &** Gaming > QoS.

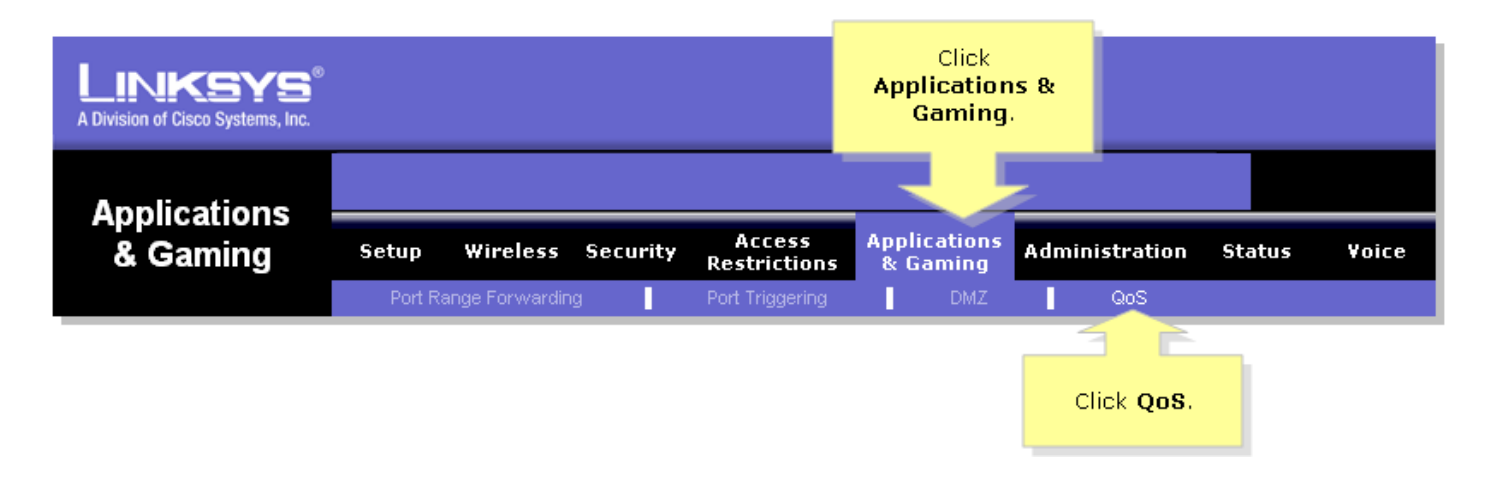

#### Stap 3:

Zoek naar de op toepassingen gebaseerde QoS en selecteer Inschakelen.

#### Stap 4:

Zoek de Specifieke Port#-velden en voer "256" in het ene veld en "512' in het andere veld in en selecteer vervolgens **Hoog**, **Gemiddeld** of **Laag** volgens de voorkeurswachtrij.

| Applications<br>& Gaming                                                                 |                     |                            |                          |                          |                                                                                                    |
|------------------------------------------------------------------------------------------|---------------------|----------------------------|--------------------------|--------------------------|----------------------------------------------------------------------------------------------------|
|                                                                                          | Cotus Windows Secur | ity Access<br>Restrictions | Applications<br>& Gaming | Administration Status Vo |                                                                                                    |
|                                                                                          | Click Enable. ding  | Port Triggering            | DMZ                      | L Qo                     | s                                                                                                    |
| Application-based QoS                                                                    |                     |                            |                          |                          | QoS                                                                                                    |
|                                                                                          | ● Enable ○ Disable  |                            |                          |                          | Quality of Service (Qo                                                                                                    |
|                                                                                          | Priority            | High                       | Medium                   | Low                      | high-priority types of<br>network traffic, which r<br>involve demanding, rea<br>time applications, such<br>Internet phone calls or<br>videoconferencing. Use<br>this screen to configure<br>QoS for connections, v<br>the rules you have set<br>and manage your rules |
|                                                                                          | FTP                 | 0                          | 0                        | •                        |                                                                                                    |
|                                                                                          | НТТР                | 0                          | 0                        | •                        |                                                                                                    |
|                                                                                          | Telnet              | 0                          | 0                        | •                        |                                                                                                    |
|                                                                                          | SMTP                | $\circ$                    | 0                        | •                        |                                                                                                    |
| Look for the<br>Specific Port#<br>ields enter 256 on<br>one field and 512<br>on another. | POP3                | $\circ$                    | 0                        | •                        | Select either High<br>Medium or Low<br>according to the<br>preferred priority<br>queue.                                                                                                    |
|                                                                                          | Specific Port# 256  | $\circ$                    | 0                        | •                        |                                                                                                    |
|                                                                                          | Specific Port# 512  | 0                          | 0                        | • 🔨                      |                                                                                                    |
|                                                                                          | Specific Port# 0    | 0                          | 0                        | •                        |                                                                                                    |
|                                                                                          |                     |                            |                          |                          | Ciseo Sver                                                                                                    |
|                                                                                          |                     |                            |                          |                          | CISCO SYST                                                                                                    |

Stap 5:

Klik op

Save Settings

## Gerelateerde informatie

<u>Technische ondersteuning en documentatie – Cisco Systems</u>